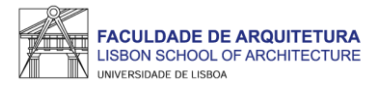

### MANUAL DE APOIO 2.º PASSO

# Seleção de UC atrasadas/adiantadas e Optativa(s) 2023/24

Nota: o presente manual tem como objetivo auxiliar os estudantes no processo de inscrição. As imagens constantes no mesmo podem variar em função do curso e/ou do(a) estudante. A partir da página 17 respondemos a algumas das questões mais frequentes que surgem durante e após o processo de inscrição.

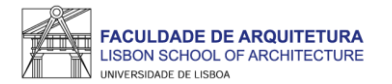

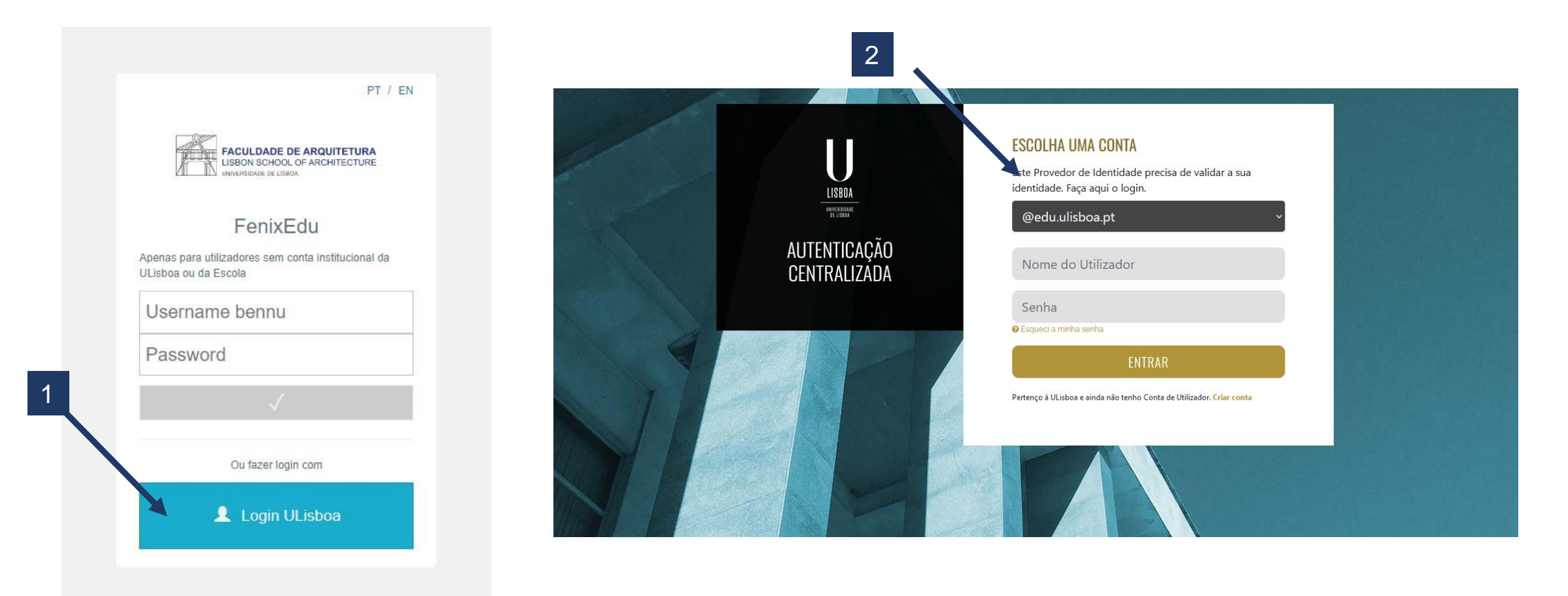

- 1. Aceder ao Fenix <u>https://fenix.fa.ulisboa.pt/login</u> e clicar em "Login ULisboa"
  - 2. Aceder ao Fenix com o utilizador e *password* habituais.

Nota: para recuperação da senha de acesso ao Fenix com os dados da conta campus, basta clicar em "Esqueci a minha senha".

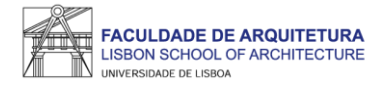

### **ATENÇÃO**

Para ter acesso ao 2.º PASSO de inscrição, a primeira prestação de propina, seguro escolar e despesa administrativas relativos a 2023/24 deverão estar liquidados, bem como eventuais juros de mora.

Relembramos que o pagamento pode demorar até 2 dias úteis a ser recebido pela FA.Ulisboa pelo que deverá proceder à liquidação com antecedência.

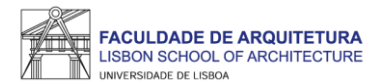

| FACILIDADE DE ARQUITETURA<br>LISBON SCHOOL OF ARCHITECTURE<br>MACHINEC CELINA |                                                                                                    |         |
|-------------------------------------------------------------------------------|----------------------------------------------------------------------------------------------------|---------|
|                                                                               |                                                                                                    | PT / EN |
|                                                                               | Informação complementar                                                                                                    |         |
|                                                                               | ✓ Terminar preenchimento ⊙                                                                                                    |         |
|                                                                               | O Por favor reveja a informação de todos os separadores!                                                                                                    |         |
|                                                                               | <ul> <li>Por favor responda à questão sobre o nível escolar do seu pai no separador Familia</li> <li>Preencha por favor a sua informação no separador Candidato</li> <li>Por favor responda à questão sobre o nível de escolaridade do seu pai no separador Familia</li> <li>Por favor respondar à questão sobre a situação profissional do seu pai no separador Familia</li> <li>Por favor responda à questão sobre a profissão do pai no separador Familia</li> <li>Por favor responda à questão sobre a profissão do pai no separador Familia</li> <li>Por favor responda à questão sobre a situação profissional da sua mãe no separador Familia</li> <li>Por favor responda à questão sobre a profissão no separador Familia</li> <li>Por favor responda à questão sobre a profissão no separador Familia</li> <li>Por favor responda à questão sobre a profissão no separador Familia</li> <li>Por favor responda à questão sobre a profissão no separador Familia</li> <li>Por favor responda à questão sobre a profissão no separador Familia</li> <li>Por favor responda à questão sobre a profissão no separador Familia</li> </ul> |         |
|                                                                               | Informação                                                                                                    |         |

Após *login* no Fenix, poderá ter que preencher a informação complementar solicitada para ter acesso a todos os menus. Após preenchimento dos campos obrigatórios, basta clicar em gravar e, seguidamente, clicar em "terminar preenchimento". FACULDADE DE ARQUITETURA LISBON SCHOOL OF ARCHITECTURE

| FACULOARE DE ARQUITETURA<br>LIBORI SONCIL DE ARQUITETURA<br>HIBORISONCI DE ARQUITETURA | Aluno Candidato Pessoal                                                                                                    |         |
|----------------------------------------------------------------------------------------|----------------------------------------------------------------------------------------------------|---------|
| Consultar                                                                              | Aluno > Inscrever > Processos de Inscrição                                                                                                    | PT / EN |
| Inscrever<br>III Processos de Inscrição<br>III Availações / Exames                     | Processos de Inscrição                                                                                                    |         |
|                                                                                        | Processos a Decorrer                                                                                                    |         |
| Pedidos Academicos (antigos)                                                           | 2023/24 - Escolha de Turnos das UCs Atrasadas/Adiantadas e Optativas<br>Periodo(s): 1.º Semestre 2023/2024, 2.º Semestre 2023/2024<br>Datas: 05-09-2023 9:00 a 08-09-2023 23:59<br>Matrícula: Mestrado Integrado em Arquitetura - 14_Plano de 2023/2024<br>> Iniciar Processo |         |
|                                                                                        | Próximos Processos<br>Não existem próximos processos de inscrição agendados                                                                                                    |         |
| U LISBOA atuat                                                                         | Apolo Fentx (Formulário)   Área de Suporte Fentx                                                                                                    |         |

Aceder ao menu "Aluno" > "Inscrever" > "Processos de Inscrição" > "Iniciar Processo"

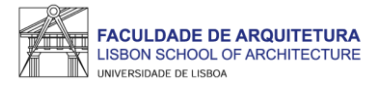

| FACULDADE DE ARQUITETURA<br>LIBEN BONCO, DE ARQUITETURA<br>entreset de José | Aluno Candidato Pessoal                                                                                                    |         |
|-----------------------------------------------------------------------------|----------------------------------------------------------------------------------------------------|---------|
| Consultar                                                                   | Aluno > Inscrever > Processos de Inscrição                                                                                                    | PT / EN |
| Inscrever<br>III Processos de Inscrição<br>III Avaliações / Exames          | Bem-vindo(a)<br>2023/24 - Escolha de Turnos das UCs Atrasadas/Adiantadas e Optativas Mestrado Integrado em Arquitetura                                                                                                    |         |
| Pedidos Académicos (antigos)                                                | Ketroceder     Passo 1 de 5     > Avançar                                                                                                    |         |
|                                                                             | Para dar continuidade ao processo de inscrição no ano letivo 2023/24, deve realizar o último passo:<br>• <u>2*PASSO</u> - <b>6</b> a 8 de setembro - seleção de tumos das UCs atrasadas/adiantadas para o <u>1º e 2º semestre</u> , previamente selecionadas no 1.º PASSO e inscrição em UC Optativas.<br>Manual de instruções disponível no site da FA.<br><b>(</b> Retroceder Passo 1 de 5 • Avançar |         |
| U LISBOA   and and a                                                        | Apolo Fentx (Formulário)   Área de Suporte Fentx                                                                                                    |         |

Clicar em "Avançar"

FACULDADE DE ARQUITETURA LISBON SCHOOL OF ARCHITECTURE

| ACCULURATE DE ANGLITETURA<br>TORON CONCL. DE ANGLITETURA<br>MATERIAL | Aluno Candio      | dato Pessoal                                                                                                    |                           |                                |                                               |  |  |  |  |  |  |
|----------------------------------------------------------------------|-------------------|----------------------------------------------------------------------------------------------------|---------------------------|--------------------------------|-----------------------------------------------|--|--|--|--|--|--|
| Consultar                                                            | Aluno > Inscrev   | rer > Processos de Inscrição                                                                                                    |                           |                                | PT / EN                                       |  |  |  |  |  |  |
| Inscrever                                                            | luc and a 2       | Incerição em Unidados Currigularos o Turnos                                                                                                    |                           |                                |                                               |  |  |  |  |  |  |
| III Processos de Inscrição                                           | 2023/24 - E       | INSCRIÇÃO EM UNICIACIES CURRICULARES E TURNOS<br>2023/24 - Escolha de Turnos das UCs Atrasadas/Adiantadas e Optativas Mestrado Integrado em Arquitetura |                           |                                |                                               |  |  |  |  |  |  |
| 🎹 Avaliações / Exames                                                |                   |                                                                                                    |                           |                                |                                               |  |  |  |  |  |  |
| Pedidos Académicos (antigos)                                         | Retroceder        | Passo 2 de 5 Avançar                                                                                                    |                           |                                | 3                                             |  |  |  |  |  |  |
|                                                                      | É obriga          | atória a escolha de todos os turnos para as unidades curriculares: 202312                                                                               | 013, 202311010, 201312011 |                                |                                               |  |  |  |  |  |  |
|                                                                      |                   |                                                                                                    |                           |                                | 1.º Semestre 2023/2024 2.º Semestre 2023/2024 |  |  |  |  |  |  |
|                                                                      | Código            | Unidade Curricular                                                                                                    | Teórico                   | Teórico-Prático                | Prático e Laboratorial                        |  |  |  |  |  |  |
|                                                                      | 202324018         | Conforto Ambiental e Eficiência Energética                                                                                                    |                           | TMIA4D (Ter. 14:15-16:15; Te 👒 |                                               |  |  |  |  |  |  |
| ſ                                                                    | 202324020         | Conservação, Restauro e Reabilitação                                                                                                    |                           | TMIA4D (Sex. 14:15-16:15; Se 🔍 |                                               |  |  |  |  |  |  |
| 2                                                                    | 202311010         | Estática                                                                                                    |                           |                                |                                               |  |  |  |  |  |  |
|                                                                      | 202324002         | História da Arquitetura em Portugal                                                                                                    | TMIA4D (Ter. 11:15-13:15) |                                |                                               |  |  |  |  |  |  |
|                                                                      | 202324004         | Projeto Integrado I (ARQ)                                                                                                    |                           |                                | TMIA4D (Seg. 14:15-16:15; Se 👒                |  |  |  |  |  |  |
|                                                                      | Guardar<br>Sobreg | posição de Aulas                                                                                                    |                           |                                | 1                                             |  |  |  |  |  |  |

#### Neste ecrã, deverá selecionar turno para todas as UCs atrasadas/adiantadas que selecionou no 1.º PASSO, "Guardar" após cada seleção.

ATENÇÃO: não se esqueça de selecionar também o 2.º semestre e selecionar os turnos das UCs atrasadas/adiantadas.

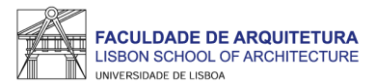

#### Passo 3 – UC Optativas

| ▼ UC Obrigat<br>Inscrição pelo            | <b>órias</b><br>s Serviços; Créditos para Aprovação: 54.0 |   |            |                | 0,0 + 54,0 = 54,0          |                  |                      |
|-------------------------------------------|-----------------------------------------------------------|---|------------|----------------|----------------------------|------------------|----------------------|
| 2023240                                   | 02 - História da Arquitetura em Portugal                  | 0 | 4 Ai       | no, 1 Semestre | 3,0                        | O Desinscrever O | 🛍 <u>Turnos (1</u> ) |
| 2023240                                   | 04 - Projeto Integrado I (ARQ)                            | 0 | 4 A        | no, 1 Semestre | 12,0                       | O Desinscrever O | 🛍 <u>Tumos (1</u> )  |
| VC Espe<br>Créditos p                     | cíficas à Especialização<br>ara Aprovação: 12.0           |   |            |                | 0,0 + 12,0 = 12,0          |                  |                      |
| 2023:                                     | 4020 - Conservação, Restauro e Reabilitação               | 0 | 4 A        | no, 1 Semestre | 6,0                        | O Desinscrever O | 🛗 <u>Tumos (1</u> )  |
| ▼ UC TAUI<br>Créditos p                   | Específicas à Especialização<br>ara Aprovação: 12.0       |   |            |                | 0,0 + 12,0 = 12,0          |                  |                      |
| 2023                                      | 24018 - Conforto Ambiental e Eficiência Energética        | 0 | 4 Ai       | no, 1 Semestre | 6,0                        | O Desinscrever O | 🛗 <u>Tumos (1</u> )  |
| UC Optativo<br>Créditos para              | 15<br>Aprovação: 6.0                                      |   |            |                |                            | • Inscrever      |                      |
| <b>5.º Ano</b><br><i>Créditos para Ap</i> | rovação: 30.0                                             |   |            |                | 0,0 + 0,0 = 0,0            |                  |                      |
| ▼ UC Obrigat                              | <b>órias</b><br>s Serviços; Créditos para Aprovação: 24.0 |   |            |                | 0,0 + 0,0 = 0,0            |                  |                      |
| UC Espe<br>Créditos p                     | cifica à Especialização<br>ara Aprovação: 6.0             |   |            |                | 0,0 + 0,0 = 0,0            | O Desinscrever O |                      |
| UC Optativ.<br>Créditos para              | is<br>Aprovação: 6.0                                      |   |            |                |                            | • Inscrever      |                      |
| ▲ Minimizar tudo<br>≮ Retroceder          | Passo 3 de 5 <b>&gt; Avançar</b>                          |   |            |                |                            |                  |                      |
| U LISBOA   www.casat                      | Área de Suporte Fenix                                     |   | C®MPE<br>2 |                | NOL LINEA<br>Intel Control |                  |                      |

De acordo com o plano de estudos e o seu ano curricular, selecionar optativas no respetivo grupo – aplicável apenas a cursos com UC Optativas previstas no respetivo plano de estudos.

Nota1: Poderão ainda ser selecionadas Optativas como adiantadas ou atrasadas, caso o entenda, e caso cumpra os critérios para inscrição, nomeadamente no que diz respeito a regras de transição de ciclo.

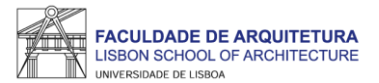

| Créditos para Aprovação: 60.0                                                                   |   |                   | 0,0 + 54,0 = 54,0 |                      |                    |
|-------------------------------------------------------------------------------------------------|---|-------------------|-------------------|----------------------|--------------------|
| <ul> <li>UC Obrigatorias<br/>Inscrição pelos Serviços; Créditos para Aprovação: 54.0</li> </ul> |   |                   | 0,0 + 54,0 = 54,0 |                      |                    |
| 202324002 - História da Arquitetura em Portugal                                                 | Ø | 4 Ano, 1 Semestre | 3,0               | O Desinscrever O     | Turnos (           |
| 202324004 - Projeto Integrado I (ARQ)                                                           | 0 | 4 Ano, 1 Semestre | 12,0              | O Desinscrever O     | 🛗 <u>Turnos (1</u> |
| UC Específicas à Especialização<br>Créditos para Aprovação: 12.0                                |   |                   | 0,0 + 12,0 = 12,0 |                      |                    |
| 202324020 - Conservação, Restauro e Reabilitação                                                | 0 | 4 Ano, 1 Semestre | 6,0               | C Desinscrever O     | 🛗 <u>Turnos (1</u> |
| <ul> <li>UC TAUD Específicas à Especialização<br/>Créditos para Aprovação: 12.0</li> </ul>      |   |                   | 0,0 + 12,0 = 12,0 |                      |                    |
| 202324018 - Conforto Ambiental e Eficiência Energética                                          | 0 | 4 Ano, 1 Semestre | 6,0               | O Desinscrever O     | 🛗 <u>Turnos (1</u> |
| ▼ UC Optativas<br>Créditos para Aprovação: 6.0                                                  |   |                   | 0,0 + 0,0 = 0,0   | Desinscrever         |                    |
| Optativa Livre 1<br>Restrições de Optativas: Unidade Curricular descendente d                   |   | 4 Ano, 1 Semestre | 0,0               | Escolher Opção Livre | 🗎 <u>Turnos</u>    |
| 5.º Ano<br>Créditos para Aprovação: 30.0                                                        |   |                   | 0,0 + 0,0 = 0,0   |                      |                    |
| UC Obrigatórias<br>Inscrição pelos Serviços: Créditos para Aprovação: 24.0                      |   |                   | 0,0 + 0,0 = 0,0   |                      |                    |
| UC Especifica à Especialização<br>Créditos para Aprovação: 6.0                                  |   |                   | 0,0 + 0,0 = 0,0   | O Desinscrever ()    |                    |
| UC Optativas<br>Créditos para Aprovação: 6.0                                                    |   |                   |                   | • Inscrever          |                    |
| ▲ Minimizar tudo                                                                                |   |                   |                   |                      |                    |
|                                                                                                 |   |                   |                   |                      |                    |
|                                                                                                 |   |                   |                   |                      |                    |
| K Retroceder         Passo 3 de 5         Xaançar                                               |   |                   |                   |                      |                    |
|                                                                                                 |   |                   |                   |                      |                    |

Deverá clicar em "Escolher Opção Livre".

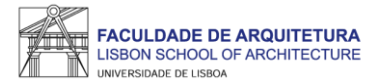

| ACULORADE DE ARQUITETURA | Aluno Cand                             | idato Pessoal                                                                        |          |          |                                                    |                   |                    |                        |  |  |  |
|--------------------------|----------------------------------------|--------------------------------------------------------------------------------------|----------|----------|----------------------------------------------------|-------------------|--------------------|------------------------|--|--|--|
|                          | Escolher C                             | ipção Livre                                                                          |          |          |                                                    | ×                 |                    | PT / EN                |  |  |  |
|                          | Optativ                                | a Livre 1                                                                            |          |          |                                                    |                   |                    |                        |  |  |  |
|                          | 2 14_Plano d                           | de 2023/2024 > 2º Ciclo > Arquitetura Integrada > Parte Curricular > 4               |          |          |                                                    |                   |                    |                        |  |  |  |
|                          | <b>ð</b> Re                            | Restrições de Optativas: Unidade Curricular descendente de um dos grupos "2.º Ciclo" |          |          |                                                    |                   |                    |                        |  |  |  |
|                          | Curso Pla                              | an Curricular                                                                        |          |          |                                                    |                   |                    |                        |  |  |  |
|                          | E                                      |                                                                                      |          |          | *                                                  |                   | Semestre 2022/2024 | 2.9 Semestre 2023/2024 |  |  |  |
|                          |                                        |                                                                                      |          |          |                                                    |                   | Semestre 2025/2024 | 27 Semestie 2025/2024  |  |  |  |
|                          | Q                                      | Número de Resultados 12 (Total 12)                                                   |          |          |                                                    |                   |                    |                        |  |  |  |
|                          | Código                                 | Unidade Curricular                                                                   | Detalhes | Créditos | Curso - Plano Curricular                           |                   |                    |                        |  |  |  |
|                          | 20239931                               | Arquitetura e urbanismo num enquadramento transdisciplinar e<br>sustentável          | 0        | 3.0      | 700 - Curso Livre em Opções Livres - Opções Livres | • Inscrever       |                    |                        |  |  |  |
|                          | 20239920                               | Desenho de Atmosferas Arquitetónicas                                                 | 0        | 3.0      | 700 - Curso Livre em Opções Livres - Opções Livres | ● Inscrever       |                    |                        |  |  |  |
|                          | 20239920                               | PRAXIS I                                                                             | 0        | 3.0      | 700 - Curso Livre em Opções Livres - Opções Livres | • Inscrever       | O Defansstever ()  | C Tamos D              |  |  |  |
|                          | 20239920                               | Geologia e Geotécnia                                                                 | 0        | 3.0      | 700 - Curso Livre em Opções Livres - Opções Livres | • Inscrever       |                    |                        |  |  |  |
|                          | 20239920                               | Construção em Madeira                                                                | 0        | 3.0      | 700 - Curso Livre em Opções Livres - Opções Livres | • Inscrever       |                    |                        |  |  |  |
|                          | 2023992C Introdução à Digitalização 3D |                                                                                      | 0        | 3.0      | 700 - Curso Livre em Opções Livres - Opções Livres | • Inscrever       |                    |                        |  |  |  |
|                          | - 4.9<br>De                            | Ano<br>disor para Aprovição: 60.0                                                    |          |          |                                                    | 0,0 + 54,0 = 54,0 |                    |                        |  |  |  |
|                          | *                                      | UC Obrigatórias.<br>Inscrição polos Senviçou: Oréclitos pora Aprovoção: 540          |          |          |                                                    | 0,0 + 54,0 = 54,0 |                    |                        |  |  |  |

Selecionar a UC optativa pretendida.

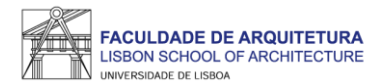

| ódigo            | Unidade Curricular                               |                                     |              | Teórico-Pr                          | co-Prática                                 |        |         |  |  |  |
|------------------|--------------------------------------------------|-------------------------------------|--------------|-------------------------------------|--------------------------------------------|--------|---------|--|--|--|
| 0229920          | Opt. Projetar (n)a Cidade com a(s) Comunidade(s) |                                     |              |                                     |                                            | ~      |         |  |  |  |
| Guardar<br>❤ Sot | preposição d<br>Segunda-feira                    | e Aulas<br>Terça-feira              | Quarta-feira | Quinta-feira                        | Sexta-feira                                | Sábado | Domingo |  |  |  |
|                  |                                                  |                                     |              |                                     |                                            |        |         |  |  |  |
| 9:00             |                                                  |                                     |              |                                     |                                            |        |         |  |  |  |
| 10:00            |                                                  |                                     |              |                                     | 10:00<br>Modelação                         |        |         |  |  |  |
| 11:00            |                                                  |                                     |              |                                     | Geométrica e<br>Generativa<br>(TMIA4B_ENG) |        |         |  |  |  |
| 12:00            |                                                  | 12:00<br>Edificações I -            |              | 12:00<br>Edificações I -            |                                            |        |         |  |  |  |
| 13:00            |                                                  | Elementos de<br>Suporte<br>(TMIA2E) |              | Elementos de<br>Suporte<br>(TMIA2E) |                                            |        |         |  |  |  |
| 14:00            |                                                  |                                     |              |                                     |                                            |        |         |  |  |  |

| ouigo                   | Unidade Curricu  | ılar                                                            |               | Teórico-Prática                                                 | в                                       |        |         |
|-------------------------|------------------|-----------------------------------------------------------------|---------------|-----------------------------------------------------------------|-----------------------------------------|--------|---------|
| 0229920                 | Opt. LUPA - Labo | iratório Urbano                                                 | Participativo | 1                                                               | ~                                       |        |         |
|                         |                  |                                                                 |               | TOPTATIVA Seg                                                   | . 16:00 - 17:30                         |        |         |
| uaruai                  |                  |                                                                 |               |                                                                 |                                         |        |         |
| • So                    | breposição d     | e Aulas                                                         |               |                                                                 |                                         |        |         |
|                         |                  |                                                                 |               |                                                                 |                                         |        |         |
|                         |                  |                                                                 |               |                                                                 |                                         |        |         |
|                         | Segunda-feira    | Terça-feira                                                     | Quarta-feira  | Quinta-feira                                                    | Sexta-feira                             | Sábado | Domingo |
|                         |                  |                                                                 |               |                                                                 |                                         |        |         |
| 9:0                     |                  |                                                                 |               |                                                                 |                                         |        |         |
|                         |                  |                                                                 |               |                                                                 |                                         |        |         |
| 10:0                    | )                |                                                                 |               |                                                                 | 10:00                                   |        |         |
|                         |                  |                                                                 |               |                                                                 | Modelação<br>Geométrica e<br>Generativa |        |         |
|                         |                  |                                                                 |               |                                                                 | (IMIA4B_ENG)                            |        |         |
| 11:0                    |                  |                                                                 |               |                                                                 |                                         |        |         |
| 11:0                    |                  |                                                                 |               |                                                                 |                                         |        |         |
| 11:0<br>12:0            | )<br>            | 12:00<br>Edificações I -                                        |               | 12:00<br>Edificações I -<br>Elementor de                        |                                         |        |         |
| 11:00<br>12:00<br>13:00 |                  | 12:00<br>Edificações I -<br>Elementos de<br>Suporte<br>(TMIA2E) |               | 12:00<br>Edificações I -<br>Elementos de<br>Suporte<br>(TMIA2E) |                                         |        |         |
| 11:0<br>12:0            |                  | 12:00<br>Edificações I -<br>Elementos de<br>Suporte<br>(TMIA2E) |               | 12:00<br>Edificações I -<br>Elementos de<br>Suporte<br>(TMIA2E) |                                         |        |         |

Quando não surge turno para seleção, significa que a optativa se encontra lotada, devendo selecionar outra optativa.

Deverá selecionar o turno "TOPTATIVA" para a(s) optativa(s) selecionadas. Depois de selecionar o turno, deverá clicar em "guardar".

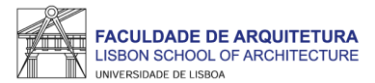

| FACULDADE DE ARQUITETURA<br>LUBON SCHOL OF ARCHTECTURE | Aluno Candidato Pessoal                                                                      |   |                   |                     |                            |                      |  |  |  |
|--------------------------------------------------------|----------------------------------------------------------------------------------------------|---|-------------------|---------------------|----------------------------|----------------------|--|--|--|
| Consultar                                              | Aluno > Inscrever > Processos de Inscrição                                                   |   |                   |                     |                            | PT / EN              |  |  |  |
| Inscrever                                              | Inserição em Unidados Curricularos o Turnos                                                  |   |                   |                     |                            |                      |  |  |  |
| III Processos de Inscrição                             | 2022/23 - Seleção de Optativas e Turno Mestrado Integrado em Arquitetura                     |   |                   |                     |                            |                      |  |  |  |
| III Avaliações / Exames                                |                                                                                              |   |                   |                     |                            |                      |  |  |  |
| Serviços Académicos                                    | Ketroceder     Passo 2 de 4     > Avançar                                                    |   |                   |                     |                            |                      |  |  |  |
|                                                        |                                                                                              |   |                   |                     |                            |                      |  |  |  |
|                                                        | Plano Curricular: 12_Plano de 2018/2019                                                      |   |                   |                     | 1º Semestre 2022/2023 2º S | emestre 2022/2023    |  |  |  |
|                                                        | 1º Ciclo                                                                                     |   |                   | 1755 - 25 - 100.0   |                            |                      |  |  |  |
|                                                        | Créditos para Aprovação: 180.0                                                               |   |                   | 176,5 + 3,5 = 180,0 |                            |                      |  |  |  |
|                                                        | ✓ 2º Ciclo<br>Créditos para Aprovação: 120.0 a 123.0; Escolha de Unidad                      |   |                   | 0,0 + 60,0 = 60,0   |                            |                      |  |  |  |
|                                                        | <ul> <li>Especialização em Arquitetura<br/>Créditos para Aprovação: 120.0 a 123.0</li> </ul> |   |                   | 0,0 + 60,0 = 60,0   |                            |                      |  |  |  |
|                                                        | <ul> <li>Obrigatórias</li> </ul>                                                             |   |                   | 0,0 + 57,0 = 57,0   |                            |                      |  |  |  |
|                                                        | 201324005 - Laboratório de Projeto V                                                         | 0 | 4 Ano, 2 Semestre | 13,0                | O Desinscrever O           | 🛱 <u>Turnos (1)</u>  |  |  |  |
|                                                        | 201324014 - Conservação, Restauro e Reabilitação                                             | θ | 4 Ano, 2 Semestre | 3,5                 | O Desinscrever 🗇           | 🛗 <u>Turnos (1)</u>  |  |  |  |
|                                                        | 201324016 - História da Arquitetura em Portugal                                              | 0 | 4 Ano, 2 Semestre | 3,5                 | O Desinscrever 🕤           | 🛗 <u>Turnos (1</u> ) |  |  |  |
|                                                        | 201324017 - Tecnologias da Reabilitação e Conservação                                        | θ | 4 Ano, 2 Semestre | 3,5                 | O Desinscrever O           | 🛍 <u>Turnos (1</u> ) |  |  |  |
|                                                        | 201324018 - Economia do Projeto                                                              | 0 | 4 Ano, 2 Semestre | 3,5                 | O Desinscrever O           | 🛍 <u>Turnos (1</u> ) |  |  |  |
|                                                        | ♥ Optativas<br>Créditos para Aprovação: 6.0 a 9.0                                            |   |                   | 0,0 + 3,0 = 3,0     |                            |                      |  |  |  |
|                                                        | ▼ 10 App 205                                                                                 |   |                   |                     |                            |                      |  |  |  |

ATENÇÃO: não se esqueça de selecionar também o 2.º semestre e selecionar optativas e respetivo(s) turno(s) (caso se aplique).

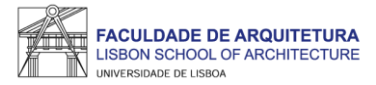

| FACULDADE DE ARQUITETURA<br>UBBONISCHOL, ON ARCHITECTURE<br>INFORMACIÓ, ANN | Aluno Candidato Pe                                                                                                 | essoal               |                                                                                                    |                                                                                       |  |  |  |  |  |  |
|-----------------------------------------------------------------------------|----------------------------------------------------------------------------------------------------|----------------------|----------------------------------------------------------------------------------------------------|---------------------------------------------------------------------------------------|--|--|--|--|--|--|
| Consultar                                                                   | Aluno > Inscrever > Proc                                                                                           | essos de Inscrição   |                                                                                                    | PT / EN                                                                               |  |  |  |  |  |  |
| Inscrever                                                                   | -                                                                                                    |                      |                                                                                                    |                                                                                       |  |  |  |  |  |  |
| <ul> <li>Processos de Inscrição</li> <li>Avaliações / Exames</li> </ul>     | KESUITIO<br>2023/24 - Escolha de Turnos das UCs Atrasadas/Adiantadas e Optativas Mestrado Integrado em Arquitetura |                      |                                                                                                    |                                                                                       |  |  |  |  |  |  |
| Pedidos Académicos (antigos)                                                | K Retroceder                                                                                                    | Passo 4 de 5 Avançar |                                                                                                    |                                                                                       |  |  |  |  |  |  |
|                                                                             | Ano lectivo                                                                                                    | Periodo              | Unidade Curricular                                                                                         | Turnos                                                                                |  |  |  |  |  |  |
|                                                                             | 2023/2024                                                                                                    | 4 Ano, 1 Semestre    | [202324002] História da Arquitetura em Portugal                                                            | TMIA4D (Ter. 11:15-13:15)                                                             |  |  |  |  |  |  |
|                                                                             | 2023/2024 4 Ano, 1 Semestre                                                                                        |                      | [202324020] Conservação, Restauro e Reabilitação                                                           | TMIA4D (Sex. 14:15-16:15; Sex. 16:30-18:30)                                           |  |  |  |  |  |  |
|                                                                             | 2023/2024                                                                                                    | 4 Ano, 1 Semestre    | [202324004] Projeto Integrado I (ARQ)                                                                      | TMIA4D (Seg. 14:15-16:15; Seg.<br>16:30-18:30; Qua. 14:15-16:15; Qua.<br>16:30-18:30) |  |  |  |  |  |  |
|                                                                             | 2023/2024                                                                                                    | 4 Ano, 1 Semestre    | [202399310] Optativa Livre 1 (Arquitetura e urbanismo num<br>enquadramento transdisciplinar e sustentävel) | TOPTATIVA (Qua. 11:15-13:15)                                                          |  |  |  |  |  |  |
|                                                                             | 2023/2024                                                                                                    | 4 Ano, 1 Semestre    | [202324018] Conforto Ambiental e Eficiência Energética                                                     | TMIA4D (Ter. 14:15-16:15; Ter. 16:30-18:30)                                           |  |  |  |  |  |  |
|                                                                             | 2023/2024                                                                                                    | 1 Ano, 1 Semestre    | [202311010] Estática                                                                                       | TMIA2B (Qui. 09:00-11:00)                                                             |  |  |  |  |  |  |
|                                                                             | 2023/2024                                                                                                    | 4 Ano, 2 Semestre    | [202324023] Infraestruturas e Edificações                                                                  | TMIA4D (Ter. 14:15-16:15; Ter. 16:30-18:30)                                           |  |  |  |  |  |  |
|                                                                             | 2023/2024                                                                                                    | 4 Ano, 2 Semestre    | [202324007] Projeto Integrado II (ARQ)                                                                     | TMIA4D (Seg. 14:15-16:15; Seg.<br>16:30-18:30; Qua. 14:15-16:15; Qua.<br>16:30-18:30) |  |  |  |  |  |  |
|                                                                             | 2023/2024                                                                                                    | 2 Ano, 2 Semestre    | [201312011] Geografia Urbana                                                                               | TMIA2E (Ter. 09:00-11:00; Sex. 09:00-11:00)                                           |  |  |  |  |  |  |
|                                                                             | 2023/2024                                                                                                    | 2 Ano, 2 Semestre    | [202312013] Conceção Estrutural                                                                            | TMIA2B (Ter. 09:00-11:00; Sex.<br>11:15-13:15)                                        |  |  |  |  |  |  |
|                                                                             | 2023/2024                                                                                                    | 4 Ano, 2 Semestre    | [202324000] Cultura Arquitetónica Contemporánea                                                            | TMIA4D (Qui. 14:15-16:15)                                                             |  |  |  |  |  |  |
|                                                                             | 2023/2024                                                                                                    | 4 Ano, 2 Semestre    | [20Z324016] Arquitetura da Paisagem                                                                        | TMIA4D (Qui. 11:15-13:15; Qui.<br>16:30-18:30)                                        |  |  |  |  |  |  |
|                                                                             |                                                                                                    |                      |                                                                                                    |                                                                                       |  |  |  |  |  |  |

Exemplo de Resumo.

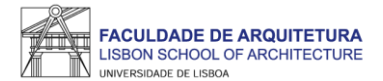

| FACUL DADE DE ARQUITETURA<br>LIBION SOCIOL, OF ANOMETICIUM<br>ANOMETICAL CENTRA | Aluno Candidato Pessoal                                                                                                    |         |
|---------------------------------------------------------------------------------|----------------------------------------------------------------------------------------------------|---------|
| Consultar                                                                       | Aluno > Inscrever > Processos de Inscrição                                                                                                    | PT / EN |
| Inscrever                                                                       | Conclusão da Inscrição                                                                                                    |         |
| Processos de Inscrição Avaliações / Exames                                      | 2023/24 - Escolha de Turnos das UCs Atrasadas/Adiantadas e Optativas Mestrado Integrado em Arquitetura                                                                                                    |         |
| Pedidos Académicos (antigos)                                                    | Retroceder     Passo 5 de 5                                                                                                    |         |
|                                                                                 | Este passo está quase concluído: efetue a confirmação final e guarde o comprovativo de inscrição.<br>Para finalizar este passo de inscrição é obrigatória a emissão do comprovativo de inscrição. Depois disso, selecione a opção "Finalizar".             |         |
|                                                                                 | <ul> <li>Atenção, caso tenha acontecido algum erro na impressão do comprovativo de inscrição, pode obter novamente os documentos após a finalização da matrícula:</li> <li>Comprovativo de Inscrição - Pessoal &gt; Serviços &gt; Requerimentos</li> </ul> |         |
|                                                                                 | Confirmar Inscrição     Finalizar                                                                                                    |         |
|                                                                                 | Retroceder     Passo 5 de 5                                                                                                    |         |
| U LISBOA AND AND AND AND AND AND AND AND AND AN                                 | Apoio Fenix (Formulário)   Área de Suporte Fenix COMPETE 2020                                                                                                    |         |
|                                                                                 |                                                                                                    |         |

Neste menu, deve "Confirmar Inscrição" para ter acesso ao comprovativo.

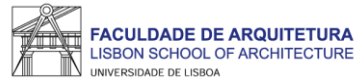

|                                                                                             | U LISBOA   UNIVERSIDADE P         | FACULDADE DE ARQUITETURA |             |       |  |
|---------------------------------------------------------------------------------------------|-----------------------------------|--------------------------|-------------|-------|--|
| Faculdade de Arquitetura da Universidade de Lisboa<br>Comprovativo de Inscrição - 2022/2023 |                                   |                          |             |       |  |
| Curso                                                                                       | Mestrado Integrado em Arquitetura |                          |             |       |  |
| Ano Curricular                                                                              | 4º ano curricular                 |                          |             |       |  |
|                                                                                             |                                   |                          |             |       |  |
| Aluno                                                                                       |                                   | 1                        |             |       |  |
| Morada                                                                                      |                                   |                          |             |       |  |
| Código Postal                                                                               |                                   |                          |             |       |  |
| NIE                                                                                         |                                   |                          |             |       |  |
| NIF                                                                                         |                                   |                          |             |       |  |
| Data de Emissão                                                                             |                                   |                          |             |       |  |
|                                                                                             |                                   |                          |             |       |  |
|                                                                                             | Unidada Curricular                | Turnor                   | Pariada     | FCTS  |  |
| Edificações La Elem                                                                         | entos de Sunoste                  | TMIA2E                   | 10 Semestre | 3.50  |  |
| Fetruturas II                                                                               |                                   | TMIA4B ENG               | 1º Semestre | 3 50  |  |
| Inourseão Tocnológica o Nouros Materiais                                                    |                                   | TMIA4B ENG               | 1º Semestre | 3.50  |  |
| Laboratório de Desiste IV                                                                   |                                   | TMIAAB ENG               | 10 Somestre | 12.50 |  |
| Modelação Geométrica e Generativa                                                           |                                   | TMIA4B ENG               | 10 Samartra | 3 50  |  |
| Ont LUPA - Laboratório Urbano Participativo                                                 |                                   | TOPTATIVA                | 1º Semestre | 1.50  |  |
| Sociologia Urbana                                                                           |                                   | TMIA4B ENG               | 1º Semestre | 3.50  |  |
| Teoria do Lugar                                                                             |                                   | TMIA4B ENG               | 1º Semestre | 3.50  |  |
| Conservação Restauro e Reabilitação                                                         |                                   | TMIA4B ENG               | 2º Semestre | 3 50  |  |
| Economia do Projeto                                                                         |                                   | TMIA4B ENG               | 2º Semestre | 3.50  |  |
| História da Arquiteta                                                                       | ura em Portugal                   | TMIA4B ENG               | 2º Semestre | 3 50  |  |
| Laboratório de Proje                                                                        | to V                              | TMIA4B ENG               | 20 Samastra | 13.00 |  |
| Opt. Introdução às Narrativas Visuais Cinemáticas do Espaço                                 |                                   | TOPTATIVA                | 2º Semestre | 3.00  |  |
| lecnologias da Reabilitação e Conservação                                                   |                                   | TMIA4B_ENG               | 2º Semestre | 3.50  |  |

Total UCs: 14 Total ECTS: 65

O presente documento apenas é válido após assinatura dos Serviços Académicos.

Nota: Esta declaração é válida como comprovativo multiusos, nos termos do art.º 28 do DL. 73/2014 de 13 de maio, que republica o DL 135/99 de 22 de Abril (ADSE, Abono de Família, Fins Militares, etc).

Comprovativo de Inscrição - 2022/2023

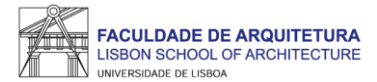

| FACULDADE DE ARQUITETURA<br>USEN SCHOOL OF ARQUITETURA | Aluno Candidato Pessoal                                                                                                    |         |
|--------------------------------------------------------|----------------------------------------------------------------------------------------------------|---------|
| Consultar                                              | Aluno > Inscrever > Processos de Inscrição                                                                                                    | PT / EN |
| Inscrever                                              | Conclusão da Inserição                                                                                                    |         |
| III Processos de Inscrição                             | 2022/23 - Seleção de Optativas e Turno Mestrado Integrado em Arquitetura                                                                                                    |         |
| III Avaliações / Exames                                |                                                                                                    |         |
| Serviços Académicos                                    | ✓ Concluido com sucesso                                                                                                    |         |
|                                                        | Ketroceder     Passo 4 de 4                                                                                                    |         |
|                                                        | Este passo está quase concluído: efetue a confirmação final e guarde o comprovativo de inscrição.<br>Para finalizar este passo de inscrição é obrigatória a emissão do comprovativo de inscrição. Depois disso, selecione a opção "Finalizar".             |         |
|                                                        | <ul> <li>Atenção, caso tenha acontecido algum erro na impressão do comprovativo de inscrição, pode obter novamente os documentos após a finalização da matrícula:</li> <li>Comprovativo de Inscrição - Pessoal &gt; Serviços &gt; Requerimentos</li> </ul> |         |
|                                                        | ✓ Confirmar Inscrição                                                                                                    |         |
|                                                        | Ketroceder     Passo 4 de 4                                                                                                    |         |

Após verificar o comprovativo de inscrição, basta clicar em "finalizar".

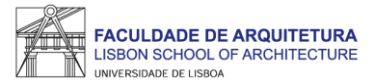

## **Perguntas Frequentes**

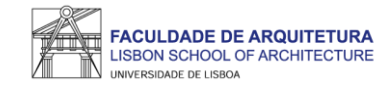

#### Não consigo aceder ao Fenix como era habitual. Há uma nova forma de aceder?

Sim. Na página 2 deste manual, é explicada a nova forma de acesso e como recuperar a password caso se tenha esquecido da mesma. Se não for suficiente, consulte a notícia no site da FA.ULisboa - <u>https://bit.ly/login\_fenix</u>

Onde posso consultar o calendário académico e horários?

A emissão dos horários e do calendário académico é da responsabilidade de Conselho Pedagógico - http://pedagogico.fa.ulisboa.pt/

Como posso consultar os valores a pagamento e as referências multibanco?

Pode consultar essa informação no Fenix no separador "aluno" > "consultar" > "visualizar conta". No separador "doc. pendentes" pode consultar os valores a pagar e no separador "referências para pagamento" pode consultar as referências multibanco. <u>Relembramos que os pagamentos podem demorar até 2 dias úteis a serem recebidos na FA.ULisboa</u>.

Não tenho turma atribuída às UCs do ano curricular, porquê?

Muito provavelmente porque não indicou ordem de preferência no 1.º PASSO. Envie um <u>ticket</u> para que a equipa da Secretaria de Graduação possa analisar a sua situação.

Porque não surge nenhum turno disponível para seleção?

Se não surge turno disponível para seleção, a lotação da optativa já foi atingida. Assim, deve selecionar outra optativa que tenha turno disponível (vaga).

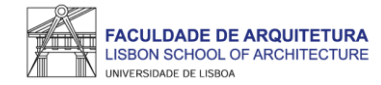

#### Quero trocar a optativa selecionada, como posso proceder?

Durante o período de inscrição (2.º PASSO) basta aceder novamente ao Fenix e repetir o processo de seleção de optativas e respetivos turnos. A correção da inscrição realizada no 2.º PASSO após terminado o período de inscrição, tem que ser solicitada através de <u>ticket</u>. Aos pedidos de alteração à inscrição fora dos períodos definidos é aplicada uma taxa de regularização (emolumento) no valor de 4€/dia útil em atraso, até ao limite de 120€. Neste caso, a inscrição em determinada optativa está condicionada pela existência de vagas.

#### Onde posso obter a declaração para o passe SUB23?

Deve solicitar a emissão da declaração para o passe exclusivamente através do Fenix, menu "Pessoal" > "Serviços" > "Requerimentos" > "Criar" > "Passe sub23" > Selecionar o Curso > clicar em "Criar". Seguidamente, basta preencher os campos solicitados.

Assim que a declaração se encontre pronta para levantamento, receberá uma notificação por email, bastando dirigir-se ao segurança do edifício 2 para proceder ao levantamento da mesma.

#### Onde posso obter o comprovativo de inscrição carimbado?

Deve solicitar a emissão do comprovativo de inscrição <u>exclusivamente</u> através do Fenix, menu "Pessoal" > "Serviços" > "Requerimentos" > "Criar" > "Comprovativo de Inscrição" > Selecionar o Curso > clicar em "Criar". Seguidamente, basta preencher os campos solicitados e clicar em "submeter".

Assim que o comprovativo se encontre pronto para levantamento, receberá uma notificação por email, bastando dirigir-se ao segurança do edifício 2 para proceder ao levantamento do mesmo.

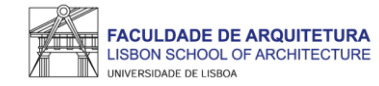

#### Onde posso consultar todos os valores que me podem ser aplicados e datas das prestações da propina?

Pode consultar todos os valores aplicáveis durante o próximo ano letivo no documento publicado no site da FA.ULisboa: AQUI.

Como posso candidatar-me a bolsa de estudos? E a residência universitária?

Pode consultar todas as informações sobre as candidaturas a bolsas dos Serviços de Ação Social da Universidade de Lisboa (SAS.ULisboa) e sobre o alojamento aqui: <u>https://bit.ly/bolsasSAS\_ULisboa</u>

Como posso obter o apoio ou fazer requerimentos junto da Secretaria de Graduação?

Antes de recorrer ao apoio da Secretaria, deve garantir que a informação que precisa não foi já disponibilizada, nomeadamente através do site da FA.

Se ainda assim existir a necessidade de contactar a Secretaria, prestamos todo o apoio que considere necessário através das seguintes formas:

- Por escrito (preferencial) exclusivamente através de ticket <u>http://graduacao.fa.ulisboa.pt/hesk/</u>
- Presencialmente:
  - 2ª e 4ª feira: 09:30h -12:30h 3ª e 5ª feira: 13:30h -16:30h 6ª feira: 09:30h -12:30h | 13:30h -16:30h
- Por telefone através do 213615000 (opção Secretaria de Graduação):
   2ª a 5ª das 14h30 às 16h30.

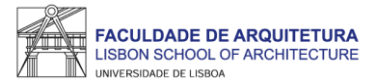

## Qualquer dúvida sobre o processo de inscrição, entre em contacto com a <u>Secretaria de Graduação</u>.